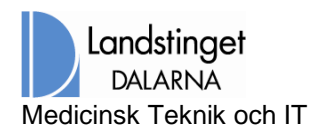

## Problem 4 – Problem att automatiskt logga in, om användaren har fler än ett giltigt Certifkat på sitt SITHS kort.

## **NetID Administration**

Om man tittar i NetID adminstration så kan man se att denna användaren har flera giltiga certifkat som gör "samma sak".

| Administration        | - Net iD                                                                                                   |                                                                                                    |                                                                                                |  |  |  |
|-----------------------|----------------------------------------------------------------------------------------------------|----------------------------------------------------------------------------------------------------|------------------------------------------------------------------------------------------------|--|--|--|
| Arkiv Aktivitet       | Hjälp                                                                                                    |                                                                                                    |                                                                                                |  |  |  |
|                       | SITHS-kort<br>9752 2949 357 0542 9297                                                                      |                                                                                                    |                                                                                                |  |  |  |
| CardMan 3x21 0        | E-legtimetioner Ottentiga lådan Privata lådan                                                              |                                                                                                    |                                                                                                |  |  |  |
|                       | Innehavare                                                                                                 | Utfärdare                                                                                                    | Sista giltighe                                                                                 |  |  |  |
| Net iD<br>Komponenter | Kommun<br>Kommun<br>Kommun<br>Markov<br>Kommun<br>Markov<br>Kommun<br>Markov<br>Kommun<br>Markov<br>Kommun | Telia e-legitimation HW CA v3, TeliaSonera Sverige AB<br>Telia e-legitimation HW CA v3, TeliaSonera Sverige AB<br>SITHS Type 1 CA v1, Inera AB<br>SITHS Type 1 CA v1, Inera AB<br>SITHS Type 1 CA v1, Inera AB<br>SITHS Type 1 CA v1, Inera AB | 2020-10-15<br>2020-10-15<br>2020-10-13<br>2020-10-15<br>2020-10-13<br>2020-10-15<br>2032-03-29 |  |  |  |
|                       |                                                                                                    |                                                                                                    |                                                                                                |  |  |  |

Även vid inloggningspromten kan vi se att det finns, i detta fallet två certfikat. Användaren väljer ett certifikat och loggar in

| Windows-säkerhe                            | t                                                                                      | ×        |
|--------------------------------------------|----------------------------------------------------------------------------------------|----------|
| Ange dina a<br>Ange PIN-kod<br>WFALMITVS03 | autentiseringsuppgifter<br>en för smartkortet när du vill ansluta ti<br>2.Itdalarna.se | 11       |
| SITHS eID                                  | Kommun<br>MAS<br>PIN-kod                                                               |          |
| SITHS eID                                  | Kommun                                                                                 | 2        |
|                                            | 0                                                                                      | K Avbryt |

(M) i) (T)

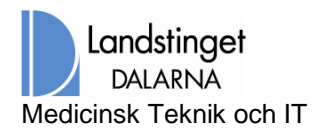

## 2.4.2 Inloggningsprocessen stannar

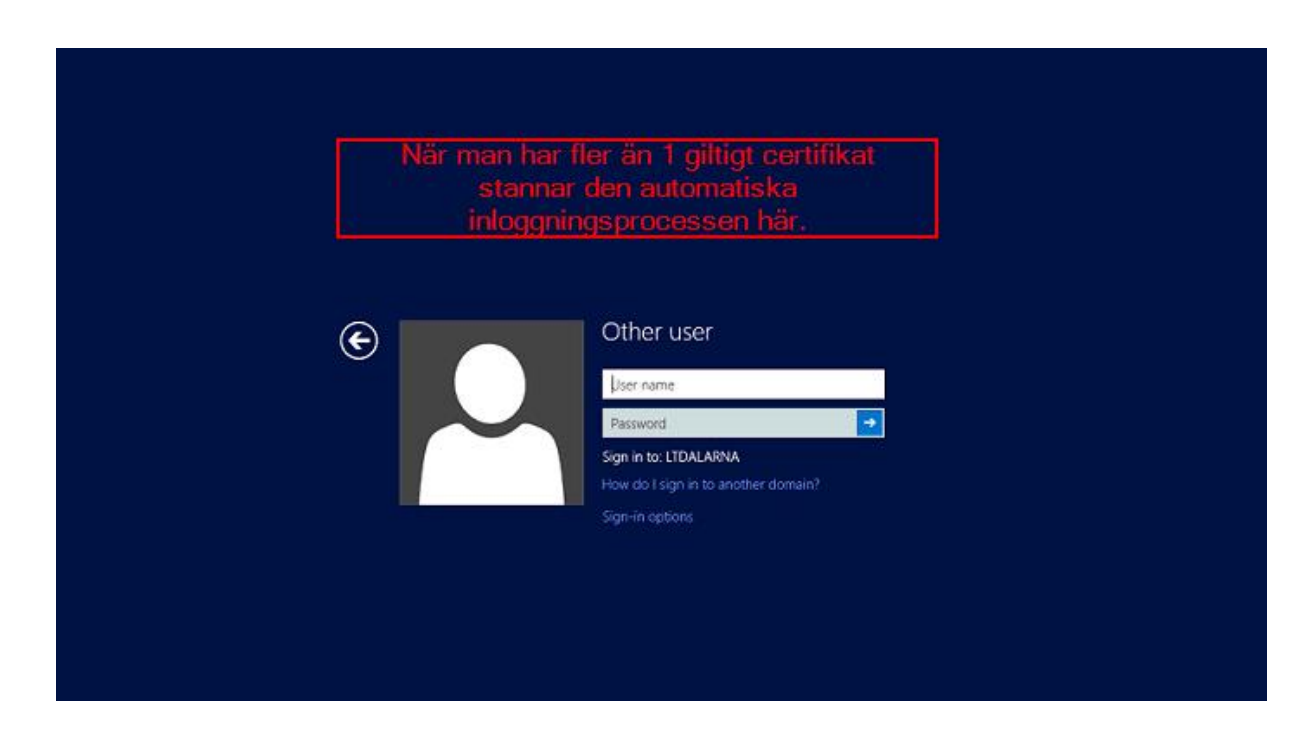

Man kan fortsätta genom att manuellt klicka på "Sign in options" och välja ett av certifikaten.

| (e)                                 | Other user                                                        |
|-------------------------------------|-------------------------------------------------------------------|
|                                     | Smart card sion-in                                                |
|                                     | PIN                                                               |
|                                     | Username hint                                                     |
|                                     | Sign-in options                                                   |
|                                     |                                                                   |
| Man kan fortfara<br>man måste välja | ande logga in, men<br>ett certifikat manuell<br>rickaden manuellt |
| och sedan ange                      | pinkouen manueitt                                                 |

Även Take Care detekterar 2 certifikat och man måste välja ett av dessa.

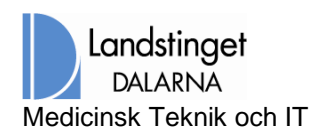

| Take Care                                       |   |
|-------------------------------------------------|---|
| Välj certifikat 🛛 🗙                             |   |
| Giltigt till 2020-10-13                         |   |
| Gilögt til 2020-10-15                           |   |
| © 2016 CompuGroup Medical. All rights reserved. | 3 |

## 2.4.3 Lösning

MITT

Ta bort det certifikat som inte används, via NetID administration

| SITHS-kort                                      |                                           |                                                                                            |                                        |  |
|-------------------------------------------------|-------------------------------------------|--------------------------------------------------------------------------------------------|----------------------------------------|--|
| E-legitimationer Offentliga lådan Privata lådan |                                           |                                                                                            |                                        |  |
| Innehavare                                      |                                           | Utfärdare                                                                                  | Sista giltighe                         |  |
|                                                 |                                           | Telia e-legitimation HW CA v3, TeliaSonera Sverige AB                                      | 2020-10-15                             |  |
|                                                 |                                           | SITHS Type LCA vL Inera AB                                                                 | 2020-10-13                             |  |
| E SITHS Root CA v1,                             | Visa<br>Lägg till<br>Exportera<br>Ta bort | SITHS Type 1 CA v1, Inera AB<br>SITHS Type 1 CA v1, Inera AB<br>SITHS Root CA v1, Inera AB | 2020-10-15<br>2020-10-15<br>2032-03-29 |  |